# I. NDDigital Technologies

# Manual de Instalação

| Produto: n-Client MSI          | Versão: 4.2.3 | Versão do Doc.: 1.0 |
|--------------------------------|---------------|---------------------|
| Autor: Aline Della Justina     |               | Data: 19/11/2010    |
| Documento destinado à: Cliente | s e Parceiros |                     |

# Detalhamento de Alteração do Documento

Alterado por: Release Note: Data:

# 1. Introdução

O NDDigital n-Client MSI é um pacote de distribuição do software n-Client que é um módulo da solução n-Billing, sem a necessidade de instalação em cada estação de trabalho manualmente.

Este manual visa auxiliar no processo de instalação, com intuito de preparar o ambiente para utilizar todas as características disponíveis no n-Client.

#### 2. Funcionamento

O NDDigital n-Client MSI permite a distribuição do software n-Client via Diretiva de Grupo definida no Active Directory, sem a necessidade de instalar em cada estação de trabalho separadamente. Um detalhe é que este pacote MSI, ao encontrar n-Client ou Print Accounting já instalados, fará a remoção destes antes de se instalar.

Para que o pacote seja instalado com as configurações desejadas, necessita-se de um modificador de pacotes MSI. Neste manual explicaremos, também, o uso do modificador ORCA, o qual define as configurações de instalação dos pacotes MSI.

#### 3. Pré-Requisitos

#### 3.1 Hardware

#### Estações de Trabalho

- 7,3 MB de espaço livre para instalação;
- 60% de espaço livre do volume médio de spool;
- 32 MB de RAM.

#### Servidores de Impressão

- 1GB de RAM;
- Processador 2,0 Ghz ou superior;
- Espaço em disco para instalação de 7,3 MB;
- 60% de espaço livre do volume de spool.

#### 3.2 Requisitos de Rede e Ambiente

- Porta 5656 liberada no firewall para tráfego de dados;
- Comunicação SNMP ativa nas impressoras de rede;
- Protocolo SNMP liberado para comunicação na rede;
- Obrigatória a geração do evento 10 de impressão (configurado pelo próprio software);
- Geração de arquivos .SPL e .SHD para uma contabilização (bilhetagem) correta;
- Acesso de rede a estação ou servidor onde está instalado o n-Host.

#### 3.3 Sistemas Operacionais Homologados

- Windows 2000 Professional Edition X86 SP4;
- Windows 2000 Server Edition X86 SP4;
- Windows 2000 Advanced Server Edition X86 SP4;
- Windows XP Professional Edition x86 SP3;
- Windows XP Professional Edition x64;
- Windows 2003 Standard Edition x86 SP2;
- Windows 2003 Standard Edition x64;
- Windows Vista Business Edition x86;
- Windows Vista Business Edition x64;
- Windows Seven Enterprise Edition X86;
- Windows Seven Enterprise Edition X64;
- Windows 2008 R2 Standard Edition x64.

## 4. Modificação do Pacote de Instalação

Conforme informado anteriormente, o Orca é uma ferramenta que tem como objetivo modificar as configurações dos pacotes MSI, deste modo, utilizaremos essa ferramenta para configurar opções como timeupdate, servidor n-Host entre outras, no nosso pacote.

Para efetuar o download da ferramenta, basta acessar o site http://www.n-billing.com/n-Billing/Enterprises/Downloads.aspx

# 5. Configurações

Após instalar a ferramenta, a seguinte tela será exibida:

| 💏 Untitled - Orca                               |                           |                        |
|-------------------------------------------------|---------------------------|------------------------|
| <u>File E</u> dit T <u>a</u> bles <u>T</u> ools | <u>Vi</u> ew <u>H</u> elp |                        |
|                                                 |                           |                        |
| Tables                                          |                           |                        |
|                                                 |                           |                        |
|                                                 |                           |                        |
|                                                 |                           |                        |
|                                                 |                           |                        |
|                                                 |                           |                        |
|                                                 |                           |                        |
|                                                 |                           |                        |
|                                                 |                           |                        |
|                                                 |                           |                        |
|                                                 |                           |                        |
|                                                 |                           |                        |
|                                                 |                           |                        |
|                                                 |                           |                        |
|                                                 |                           |                        |
|                                                 |                           |                        |
|                                                 |                           |                        |
|                                                 |                           |                        |
|                                                 |                           |                        |
|                                                 |                           |                        |
|                                                 |                           |                        |
|                                                 |                           |                        |
|                                                 |                           |                        |
|                                                 |                           |                        |
|                                                 |                           |                        |
|                                                 |                           |                        |
|                                                 |                           |                        |
|                                                 |                           |                        |
|                                                 |                           |                        |
| Tables: 0                                       | No table is selected.     | No column is selected. |

Para editar o pacote, basta clicar em File> Open e, localizar o pacote MSI que você deseja editar.

#### 6. Tabelas

Após abrir o pacote, as tabelas do arquivo MSI serão listadas no painel da esquerda. A tabela que guarda as configurações as quais podem ser modificadas é chamada "**Registry**".

| -* NDDigital n-Client.msi - Orca                         |              |        |                                               |                          |                                        |
|----------------------------------------------------------|--------------|--------|-----------------------------------------------|--------------------------|----------------------------------------|
| <u>File Edit Tables T</u> ools <u>V</u> iew <u>H</u> elp |              |        |                                               |                          |                                        |
|                                                          |              |        |                                               |                          |                                        |
| Tables 🔺                                                 | Registry     | Root   | Кеу                                           | Name                     | Value 🔺                                |
| Patch                                                    | Registry1    | 2      | SOFTWARE\NDDigital\n-Billing\n-Client         | AcLPDPort                | [REG_VALUE_AC_LPD]                     |
| PatchPackage                                             | Registry10   | 2      | SOFTWARE\NDDigital\n-Billing\n-Client         | TimeUpdate               | 33                                     |
| ProgId                                                   | Registry11   | 2      | SOFTWARE\NDDigital\n-Billing\n-Client         | TimeUpdateStatus         | [REG_VALUE_TIME_UF                     |
| Property                                                 | Registry12   | 2      | SOFTWARE\NDDigital\n-Billing\n-Client         | UseNovell                | [REG_VALUE_USE_NO'                     |
| PublishComponent                                         | Registry13   | 2      | SOFTWARE\NDDigital\n-Billing\n-Client         | NovellTemp               | c:\NDDNovell                           |
| RadioButton                                              | Registry14   | 2      | SYSTEM\CurrentControlSet\Services\nCService   | FailureActions           | #×000000000000000000000000000000000000 |
| RegLocator                                               | Registry2    | 2      | SOFTWARE\NDDigital\n-Billing\n-Client         | AcRemotePort             | [REG_VALUE_AC_REM                      |
| Registry                                                 | Registry3    | 2      | SOFTWARE\NDDigital\n-Billing\n-Client         | ForceDomain              | NDD                                    |
| RemoveFile                                               | Registry31   | 2      | SYSTEM\CurrentControlSet\Control\Print        | DisableServerFilePooling | #1                                     |
| RemoveIniFile                                            | Registry4    | 2      | SYSTEM\CurrentControlSet\Services\Eventlog\Sy |                          |                                        |
| RemoveRegistry                                           | Registry5    | 2      | SOFTWARE\NDDigital\n-Billing\n-Client         | PJLUserAnalyze           | [REG_VALUE_PJL_USE                     |
| ReserveCost                                              | Registry6    | 2      | SOFTWARE\NDDigital\n-Billing\n-Client         | StatusMonitor            | [REG_VALUE_STATUS]                     |
| SFPCatalog                                               | Registry7    | 2      | SYSTEM\CurrentControlSet\Services\Eventlog\Sy | MaxSize                  | #65536000                              |
| SelfReg                                                  | Registry74   | 2      | SOFTWARE\NDDigital\DCSClient\Channels         | DefaultChannel           | sockets                                |
| ServiceControl                                           | Registry75   | 2      | SOFTWARE\NDDigital\DCSClient\Channels         | sockets                  | port=5656                              |
| ServiceInstall                                           | Registry76   | 2      | SOFTWARE\NDDigital\DCSClient                  | -                        |                                        |
| Shortcut                                                 | Registry78   | 2      | SOFTWARE\NDDigital\n-Billing\n-Client         | PathInstall              | [INSTALLDIR]                           |
| Signature                                                | Registry79   | 2      | SOFTWARE\NDDigital\n-Billing\n-Client         | DcsServer                | 192.168.10.26                          |
| TextStyle                                                | Registry8    | 2      | SYSTEM\CurrentControlSet\Services\Eventlog\Sy | Retention                | #0                                     |
| TypeLib                                                  | Registry80   | 2      | SOFTWARE\NDDigital\n-Billing\n-Client         | -                        |                                        |
| UIText                                                   | Registry81   | 2      | SOFTWARE\NDDigital\n-Billing\n-Client         | UpdateVersion            | 8                                      |
| Upgrade                                                  | Registry82   | 2      | SOFTWARE\NDDigital\n-Billing\n-Client         | Warning                  | 1000                                   |
| Verb                                                     | Registry83   | 2      | SOFTWARE\NDDigital\n-Billing\n-Client         | ReleaseVersion           | 2006R1                                 |
| _Validation                                              | Registrv84   | 2      | SOFTWARE\NDDigital\n-Billing\n-Client         | JobInterval              | 500                                    |
|                                                          |              |        |                                               |                          | <u> </u>                               |
| Tables: 87                                               | Registry - 2 | 5 rows |                                               | No column is select      | ed. //.                                |

No painel da direita, serão listadas as linhas desta tabela. Através delas é possível: criar, excluir e editar os valores de registro do software n-Client. Depois de modificados, estes valores de registro serão aplicados quando o pacote for instalado. Os valores que poderão ser modificados são os seguintes:

- AcLPDPort: Valor 1: habilita a contabilização de portas LPD. Valor 0: desabilita a contabilização das portas LPD;
- TimeUpdate: Tempo em minutos para o envio de logs de impressão ao n-Host;
- AcRemotePort: Valor de sequência habilita ou desabilita a contabilização das portas remotas. Valores 1 ou 0, default 0;
- ForceDomain: Nome do domínio obrigatório em que as impressões serão contabilizadas;
- CheckPrinted: Limpa os documentos presos como impressos nas impressoras;
- **DCSServer**: Endereço para onde os logs serão enviados.

Uma outra linha que pode ser editada seria a "VERIFY\_PRINTERS\_EXISTS", que se localiza na tabela, "**Property**" à esquerda. Caso esta linha esteja marcada com valor 1, ocorre a verificação da existência de impressoras, caso não exista, o software não será instalado. Marcando com valor 0, esta verificação não ocorre, o pacote se instala normalmente ignorando a existência ou não de impressoras.

| A NDDigital n-Client.msi - Orca         |                             |          |   |
|-----------------------------------------|-----------------------------|----------|---|
| <u>File Edit Tables Tools View Help</u> |                             |          |   |
|                                         |                             |          |   |
| Tables 🔺                                | Property                    | Value    | ▲ |
| ListView                                | DiskPrompt                  | [1]      |   |
| LockPermissions                         | UpgradeCode                 | {CAC     |   |
| MIME                                    | ISCHECKFORPRODUCTUPDATES    | 1        |   |
| Media                                   | VERIFY_PRINTERS_EXISTS      | 0        |   |
| ModuleComponents                        | NewProperty2                | 0        |   |
| MoveFile                                | REG_VALUE_TIME_UPDATE       | 30       |   |
| MsiAssembly                             | LBL_CLIENTE_ADDRESS         | 0        |   |
| MsiAssemblyName                         | LBL_CLIENT_ADDRESS_TITLE    | 0        |   |
| MsiDigitalCertificate                   | ApplicationUsers            | AllUsers |   |
| MsiDigitalSignature                     | AgreeToLicense              | No       |   |
| MsiFileHash                             | _IsMaintenance              | Change   |   |
| ODBCAttribute                           | IS_SQLSERVER_USERNAME       | sa       |   |
| ODBCDataSource                          | IS_SQLSERVER_AUTHENTICATION | 0        |   |
| ODBCDriver                              | SetupType                   | Typical  |   |
| ODBCSourceAttribute                     | _IsSetupTypeMin             | Typical  |   |
| ODBCTranslator                          | Display_IsBitmapDlg         | 1        |   |
| Patch                                   | REGSVR32                    | regs     |   |
| PatchPackage                            | ARPCONTACT                  | supo     |   |
| ProgId                                  | ARPHELPLINK                 | http:    |   |
| Property                                | ARPHELPTELEPHONE            | (49)     |   |
| PublishComponent                        | ARPNOMODIFY                 | 1        |   |
| RadioButton                             | ARPNOREMOVE                 | 1        |   |
| RegLocator                              | ARPNOREPAIR                 | 1        |   |
| Registry                                | ARPPRODUCTICON              | ARPP     |   |
| RemoveFile                              | ARPURLINFOABOUT             | http:    |   |

# 7. Alterando uma Linha

Como exemplo vamos alterar o valor de registro **TimeUpdate**. Selecione a tabela **"Registry**" e na linha onde está descrito **"TimeUpdate**", dê dois cliques sobre o valor a ser alterado, que neste caso está na coluna **"Value**", como indica o retângulo abaixo. Após o duplo clique, você poderá editar o valor. Depois de editado, pressione a tecla **ENTER**.

| ** NDDigital n-Client.msi - Orca |              |        |                                        |                          |                   |                       |  |
|----------------------------------|--------------|--------|----------------------------------------|--------------------------|-------------------|-----------------------|--|
| Eile Edit Tables Tools View Help |              |        |                                        |                          |                   |                       |  |
|                                  | * *          | B      |                                        |                          |                   |                       |  |
| Tables 🔺                         | Registry     | R      | Кеу                                    | Name                     | Value             | Component_            |  |
| PatchPackage                     | Registry1    | 2      | SOFTWARE\NDDigital\n-Billing\n-Client  | AcLPDPort                | [KEG_MEDE_HC_E    | RegistryComponent     |  |
| ProgId                           | Registry10   | 2      | SOFTWARE\NDDigital\n-Billing\n-Client  | TimeUpdate               | 33                | SRegistryComponent    |  |
| Property                         | Registry11   | 2      | SOFTWARE\NDDigital\n-Billing\n-Client  | TimeUpdateStatus         |                   | 5RegistryComponent    |  |
| PublishComponent                 | Registry12   | 2      | SOFTWARE\NDDigital\n-Billing\n-Client  | UseNovell                | [REG_VALUE_USE_N  | ISRegistryComponent   |  |
| RadioButton                      | Registry13   | 2      | SOFTWARE\NDDigital\n-Billing\n-Client  | NovellTemp               | c:\NDDNovell      | ISRegistryComponent   |  |
| RegLocator                       | Registry14   | 2      | SYSTEM\CurrentControlSet\Services\nC   | FailureActions           | #×00000000000000  | ISRegistryComponent   |  |
| Registry                         | Registry2    | 2      | SOFTWARE\NDDigital\n-Billing\n-Client  | AcRemotePort             | [REG_VALUE_AC_RE  | ISRegistryComponent   |  |
| RemoveFile                       | Registry3    | 2      | SOFTWARE\NDDigital\n-Billing\n-Client  | ForceDomain              | NDD               | ISRegistryComponent   |  |
| RemoveIniFile                    | Registry31   | 2      | SYSTEM\CurrentControlSet\Control\Print | DisableServerFilePooling | #1                | ISRegistryComponent   |  |
| RemoveRegistry                   | Registry4    | 2      | SYSTEM\CurrentControlSet\Services\Ev   |                          |                   | ISRegistryComponent   |  |
| ReserveCost                      | Registry5    | 2      | SOFTWARE\NDDigital\n-Billing\n-Client  | PJLUserAnalyze           | [REG_VALUE_PJL_U  | ISRegistryComponent   |  |
| SFPCatalog                       | Registry6    | 2      | SOFTWARE\NDDigital\n-Billing\n-Client  | StatusMonitor            | [REG_VALUE_STATU  | ISRegistryComponent   |  |
| SelfReg                          | Registry7    | 2      | SYSTEM\CurrentControlSet\Services\Ev   | MaxSize                  | #65536000         | ISRegistryComponent   |  |
| ServiceControl                   | Registry74   | 2      | SOFTWARE\NDDigital\DCSClient\Channels  | DefaultChannel           | sockets           | ISRegistryComponent   |  |
| ServiceInstall                   | Registry75   | 2      | SOFTWARE\NDDigital\DCSClient\Channels  | sockets                  | port=5656         | ISRegistryComponent   |  |
| Shortcut                         | Registry76   | 2      | SOFTWARE\NDDigital\DCSClient           | -                        |                   | ISRegistryComponent   |  |
| Signature                        | Registry78   | 2      | SOFTWARE\NDDigital\n-Billing\n-Client  | PathInstall              | [INSTALLDIR]      | ISRegistryComponent   |  |
| TextStyle                        | Registry79   | 2      | SOFTWARE\NDDigital\n-Billing\n-Client  | DcsServer                | 192.168.10.26     | ISRegistryComponent   |  |
| TypeLib                          | Registry8    | 2      | SYSTEM\CurrentControlSet\Services\Ev   | Retention                | #0                | ISRegistryComponent   |  |
| LIITevt                          | Registry80   | 2      | SOFTWARE\NDDigital\n-Billing\n-Client  | -                        |                   | ISR edistry/Component |  |
| Tables: 87                       | Registry - 2 | 5 rows |                                        |                          | Value - Localizat | ole[0], Nullable      |  |

# 7.1 Inserir ou Excluir Linhas

Há casos onde é necessário adicionar ou excluir linhas. Para excluir uma linha, selecione-a, clique com o botão direito do mouse e escolha a opção **Drop Row**. Para criar uma nova linha, ou seja, algum valor no registro, que não tenha no pacote MSI, vá até o menu **Tables** e selecione **Add Row**, então, a tela abaixo será exibida:

| Add Dow                                 |        |
|-----------------------------------------|--------|
| Registry - String[72], Required         | ОК     |
| Root - Short, Required                  | Cancel |
|                                         |        |
| Key - Localizable String[255], Required |        |
| Name - Localizable String[255]          |        |
| I<br>Value - Localizable String[0]      |        |
| ,<br>Component String[72], Required     |        |

Nela, os seguintes valores devem ser configurados:

#### **Registry – String[72]**: digite 1;

Obs.: Esse valor deve ser incrementado a cada nova linha criada.

**Root – Short:** digite 2 (equivalente a HKEY\_LOCAL\_MACHINE);

**Key – Localizable String[255]:** digite o local onde a chave será criada, exemplo: SOFTWARE\NDDigital\n-Billing\n-Client;

**Name – Localizable String[255]:** digite o nome da chave a ser criada, no nosso exemplo será TimeUpdate;

Value – Localizable String: digite o valor que a chave guardará, no nosso exemplo será 30;

**Component - String[72]:** o valor obrigatório e ser digitado é ISRegistryComponent.

Após ter feito essas configurações, clique em "Ok".

A linha criada corresponderá a um valor a ser criado no registro do Windows quando o software n-Client for instalado, a NDDigital não se responsabiliza por valores de registro criados incorretamente pelo usuário e que possam danificar o sistema.

# 7.2 Salvando as Informações

Realizadas as alterações, no menu **File** clique em "**Save**", isso fará com que o pacote MSI tenha seus valores que foram alterados salvos.

É também recomendado que se clique em **Tools> Validate...** conforme indica a figura a seguir:

| 🕂 NDDigital PA.m                  | si - Orca                               |  |
|-----------------------------------|-----------------------------------------|--|
| <u>File E</u> dit T <u>a</u> bles | <u>T</u> ools <u>V</u> iew <u>H</u> elp |  |
|                                   | Validate                                |  |
| Tablec                            | Dialog Preview                          |  |
| ActionText                        | Options                                 |  |

Então a seguinte janela será aberta:

| Validation                               | Output              |             |                      |             | ×   |
|------------------------------------------|---------------------|-------------|----------------------|-------------|-----|
| <u>E</u> valuation<br>ICEs to <u>R</u> u | ı File:             |             | •                    | G           | •   |
| ICE                                      | Туре                | Description |                      |             |     |
|                                          |                     |             |                      |             |     |
|                                          |                     |             |                      |             |     |
|                                          |                     |             |                      |             |     |
|                                          |                     |             |                      |             |     |
|                                          |                     |             |                      |             |     |
|                                          |                     |             |                      |             |     |
|                                          |                     |             |                      |             |     |
| 1                                        |                     |             |                      |             |     |
| 🔽 Show                                   | " <u>I</u> NFO'' Me | ssages      | Copy <u>R</u> esults | <u>C</u> lo | ise |

Nessa janela, deve-se escolher a primeira opção da caixa **Evaluation File** e clicar em "**Go**". Esse procedimento serve para prevenir possíveis falhas no pacote, já que, caso tenha alguma configuração irregular grave o mesmo avisará.

Mais informações sobre o ORCA em http://support.microsoft.com/kb/255905/EN-US/

# 8. Instalando Manualmente

Para realizar a instalação do n-Client MSI manualmente, basta executar o pacote. Será exibida uma tela com a apresentação e a introdução da instalação do produto, clique em "**Avançar**" para continuar a instalação.

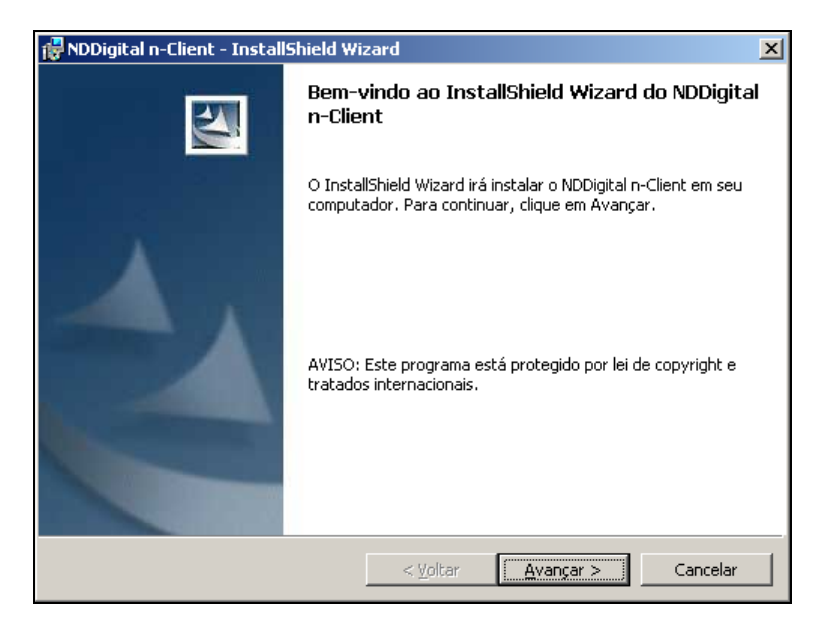

Na próxima tela, será apresentada a opção de escolha entre a instalação **Típica** ou a **Avançada**. Escolha a opção desejada e clique em "**Avançar**" para que a instalação possa continuar.

| 🛃 NDDigital n-Client - InstallShi                                               | eld Wizard 🗙                                                                                                    |
|---------------------------------------------------------------------------------|----------------------------------------------------------------------------------------------------|
| Tipo de instalação<br>Escolha o tipo de instalação que                          | melhor atenda às suas necessidades.                                                                                               |
| Selecione um tipo de instalação.                                                |                                                                                                    |
| C <u>I</u> ípica<br>Instale o progra<br>Recomendado p<br>C <u>Personalizada</u> | ma com a configuração padrão de funcionamento.<br>ara a maioria dos usuários.<br>figuração avancada de funcionamento do programa. |
| InstallShield                                                                   | ara usuários avançados.<br>< <u>V</u> oltar <u>A</u> vançar > Cancelar                                                            |

# 8.1 Típica

Ao escolher o tipo de instalação típica, será exibida uma tela onde será possível escolher o local de instalação, após ser escolhido, clique em "**Avançar**" para prosseguir com a instalação.

| 🙀 NDDigita          | n-Client - InstallShield Wizard                                                                                      | × |
|---------------------|----------------------------------------------------------------------------------------------------|---|
| Pasta de            | destino                                                                                                    |   |
| Clique er<br>em uma | n Avançar para instalar nesta pasta ou clique em Alterar para instalar<br>pasta diferente.                           |   |
|                     | Instalar o NDDigital n-Client em:<br>C:\Arquivos de programas (x86)\NDDigital\n-Billing\n-Client\<br><u>Alt</u> erar |   |
| InstallShield –     | < <u>Y</u> oltar <u>Avançar</u> Cancelar                                                                             |   |

Na sequência, será exibida a tela de configuração do servidor n-Host, nela digite o IP ou nome da estação de trabalho onde o n-Host está instalado, após fazer essa configuração basta clicar em "**Avançar**" para continuar a instalação.

| 🐺 NDDigital n-Client - InstallShield Wizard                                                                                                    | ×  |
|----------------------------------------------------------------------------------------------------|----|
| NDDigital n-Host                                                                                                    |    |
| Informações sobre o NDDigital n-Host                                                                                                    |    |
| Digite o nome do computador onde o NDDigital n-Host está instalado. Em<br>alguns casos não é possível comunicar-se com este computador atrravés do<br>nome (devido a configurações de DNS). Neste caso, digite o número IP deste<br>computador. |    |
| Nome ou IP:                                                                                                    |    |
| InstallShield                                                                                                    | ar |

A próxima tela será apenas informativa, avisando que a instalação será iniciada, clique em "**Instalar**" para dar início à instalação.

| 🖶 NDDigital n-Client - InstallShield Wizard                                                             | ×                            |
|----------------------------------------------------------------------------------------------------|------------------------------|
| <b>Pronto para instalar o programa</b><br>O assistente está pronto para iniciar a instalação.           |                              |
| Clique em Instalar para iniciar a instalação.                                                           |                              |
| Se desejar rever ou alterar alguma configuração de sua instalaç<br>em Cancelar para sair do assistente. | ão, clique em Voltar. Clique |
| InstallShield                                                                                           | nstalar Cancelar             |

O n-Client será então instalado, após isso será exibida uma tela informando que o NDDigital n-Client foi instalado, então clique em "**Concluir**" para finalizar a instalação.

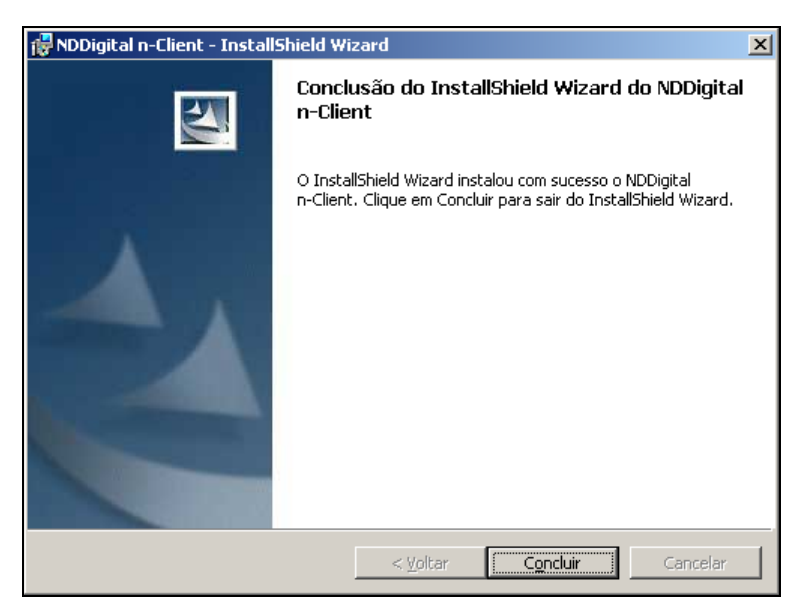

#### 8.2 Personalizada

Escolhendo o tipo de instalação personalizada, será exibida uma tela onde será possível realizar algumas configurações como: intervalo de envio de arquivos, forçar domínio e entre outros. Após realizar essas configurações, clique em "**Avançar**" para continuar a instalação.

| 🖶 NDDigital n-Client - InstallShield Wiz                                                | zard                                     |                   | ×        |
|-----------------------------------------------------------------------------------------|------------------------------------------|-------------------|----------|
| Configurações Avançadas                                                                 |                                          |                   |          |
| Configurações avançadas de funcionam                                                    | ento do n-Billing C                      | lient             |          |
|                                                                                         |                                          |                   |          |
| 🔽 Não instalar este programa se não hou                                                 | jver impressoras in                      | istaladas         |          |
| 🔲 Bilhetar impressoras com porta remota                                                 | (que não seja loca                       | al ou de rede)    |          |
| 🔲 Bilhetar impressoras com porta LPR apo                                                | ontando para serv                        | idores LPD        |          |
| T Ativar chave CheckPrinted                                                             |                                          |                   |          |
| Intervalo de tempo para enviar logs ao n-h<br>Nome do domínio ao qual os jobs de impre: | Host, em minutos:<br>ssão serão atribuío | 30                |          |
| InstallShield                                                                           | < <u>V</u> oltar                         | <u>A</u> vançar > | Cancelar |

Na sequência será exibida a tela de configuração do servidor n-Host, nela digite o IP ou nome da estação de trabalho onde o n-Host está instalado. Após fazer essa configuração basta clicar em "**Avançar**" para continuar a instalação.

| 🙀 NDDigital n-Cl                                                   | lient - InstallShield Wizard                                                                                                    | ×   |
|--------------------------------------------------------------------|----------------------------------------------------------------------------------------------------|-----|
| NDDigital n-Ho                                                     | ost                                                                                                    |     |
| Informações s                                                      | sobre o NDDigital n-Host                                                                                                    |     |
| Digite o nome o<br>alguns casos n<br>nome (devido a<br>computador, | do computador onde o NDDigital n-Host está instalado. Em<br>ão é possível comunicar-se com este computador atrravés do<br>a configurações de DNS). Neste caso, digite o número IP deste |     |
| Nome ou IP:                                                        |                                                                                                    |     |
| InstallShield                                                      | < <u>V</u> oltar <u>A</u> vançar > Cance                                                                                                    | lar |

A próxima tela será apenas informativa comunicando o início da instalação, clique em "**Instalar**" para dar início à instalação.

| 🔂 NDDigital n-Client - InstallShield Wizard                                                                                                    | ×                 |
|----------------------------------------------------------------------------------------------------|-------------------|
| Pronto para instalar o programa<br>O assistente está pronto para iniciar a instalação.                                                                             |                   |
| Clique em Instalar para iniciar a instalação.<br>Se desejar rever ou alterar alguma configuração de sua instalação, clique<br>em Cancelar para sair do assistente. | em Voltar. Clique |
| Instalishield <u>V</u> oltar <u>Instalar</u>                                                                                                    | Cancelar          |

O n-Client será então instalado, após isso será exibida esta tela, clique em "**Concluir**" e a instalação será finalizada.

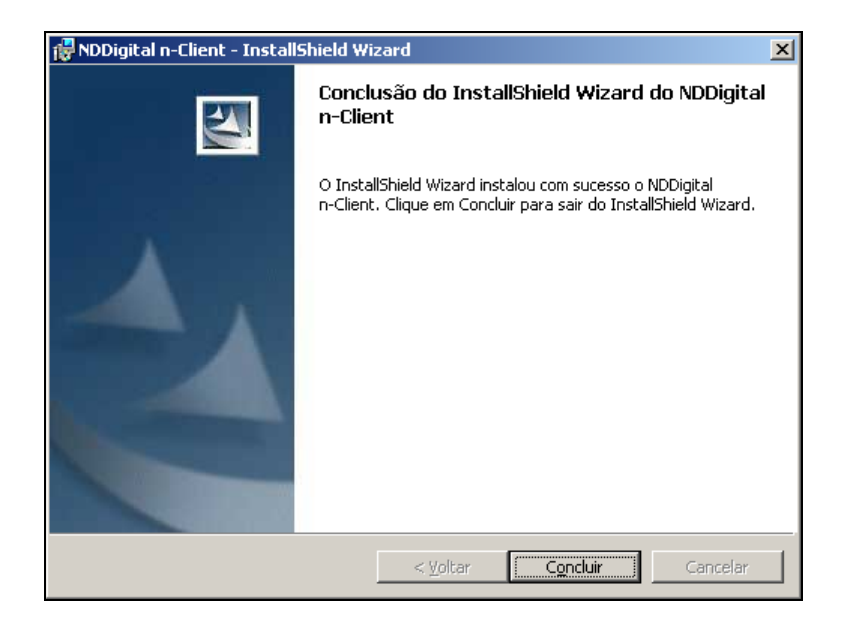

## 9. Instalação MSI

Para realizar a instalação nesse modo, primeiramente deve-se ter um Ponto de Distribuição de Softwares.

Um ponto de distribuição é um diretório compartilhado, onde todos os usuários que executarão a instalação do software devem ter permissão de acesso. Criado esse diretório com o instalador NDDigital n-Client.msi dentro, deve-se criar uma diretiva de grupo para distribuir os pacotes de software. Para isso, deve-se acessar o Active Directory e escolher uma unidade organizacional para configurar uma política.

Neste exemplo, usaremos a unidade organizacional Computadores, no qual temos três computadores para receber os pacotes de instalação. A seguir, clicando-se com o botão direito na unidade organizacional, vá até "**Propriedades**".

| 🐗 Usuários e computadores do Active Director       | У                     |            | _ 🗆 ×     |
|----------------------------------------------------|-----------------------|------------|-----------|
| 🛛 🎻 Console Danela Ajuda                           |                       |            | _ B ×     |
| Acão Exibir   🗢 → 🗈 📧 🗙 🖆 🕅 🗟 😫 🧏 🖉 💆 🖄 🗸 🍕 🍺      |                       |            |           |
| Árvore                                             | Computadores 3 objeto | s          |           |
| Susuários e computadores do Active Directory [uran | Nome                  | Tipo       | Descrição |
| 🚊 🗊 tortelli.local                                 |                       | Computador |           |
| 🛱 🗝 🛄 Builtin                                      | BNDDCQ1               | Computador |           |
| Computadores                                       | SNDDCQ2               | Computador |           |
| Delegar controle                                   |                       |            |           |
| Adicionar membros a um grupo                       |                       |            |           |
| <u>∎</u> Mover                                     |                       |            |           |
| Localizar                                          |                       |            |           |
|                                                    |                       |            |           |
|                                                    |                       |            |           |
| Exibir 🕨                                           |                       |            |           |
| Nova jane <u>l</u> a começando aqui                |                       |            |           |
| E <u>x</u> cluir                                   |                       |            |           |
| Renomear                                           |                       |            |           |
| Atualizar                                          |                       |            |           |
| Exportar lista                                     |                       |            |           |
| Propriedades                                       | · ·                   |            |           |
| Ajuda                                              | · ·                   |            |           |

Nas Propriedades da Unidade Organizacional, deve-se escolher a aba Diretiva de Grupo, então clique em "**Novo**", dê um nome à Diretiva e clique em "**Editar**".

| Propriedades de Computadores ? 🗙                                                                                                   |
|----------------------------------------------------------------------------------------------------|
| Geral   Gerenciado por   Diretiva de grupo                                                                                         |
| Vínculos de objetos de diretiva de grupo atuais para<br>Computadores                                                               |
| Vínculos de obietos de diretiva de guno Não subst. Desati                                                                          |
| Computadores                                                                                                    |
|                                                                                                    |
|                                                                                                    |
|                                                                                                    |
|                                                                                                    |
|                                                                                                    |
| Us objetos de diretiva de grupo no inicio da lista tem a prioridade mais alta.<br>Esta lista foi obtida de: urano, tortelli, local |
| Novo Adicionar Editar Para cima                                                                                                    |
| Opeñes Evoluir Propriedades Para baivo                                                                                             |
|                                                                                                    |
| Herança de diretiva de bloco                                                                                                    |
| OK Cancelar Aplicar                                                                                                    |

Na janela que se abrirá, vá até "**Configuração de computador**" e expanda "**Configurações de software**", clique com o botão direito do mouse sobre "**Instalação de Software**", aponte para "**Novo**", e então clique em "**Pacote...**". Quando a caixa de diálogo se abrir, selecione o arquivo (NDDigital n-Client.msi) dentro do diretório de distribuição e clique em "**Abrir**".

| j Ação Exibir j 🗢 → 🗈 🔃 😭 😰                                                                                                    |                                                   |
|----------------------------------------------------------------------------------------------------|---------------------------------------------------|
| Árvore Nome A                                                                                                    | /ersão 🛛 Estado da impla 🛛 Instalação 🛛 Tipo de a |
| Instalação de software   Instalação de software   Instalação de softw |                                                   |

Na caixa de diálogo "**Implantar software**", selecione o método de distribuição Atribuído e então clique em "**OK**".

| Implantar software                   |                    | ? ×           |
|--------------------------------------|--------------------|---------------|
| Selecione o método de implantaçã     | ăo:                |               |
| C Eublicado                          |                    |               |
| Atribuído                            |                    |               |
| O Publicado <u>o</u> u atribuído ava | nçado              |               |
| Selecione esta opção para atribuir   | r o aplicativo sem | modificações. |
|                                      |                    |               |
|                                      | ОК                 | Cancelar      |
|                                      |                    |               |

Após publicado o pacote, clique sobre ele e vá até "**Propriedades**", como mostra a figura abaixo:

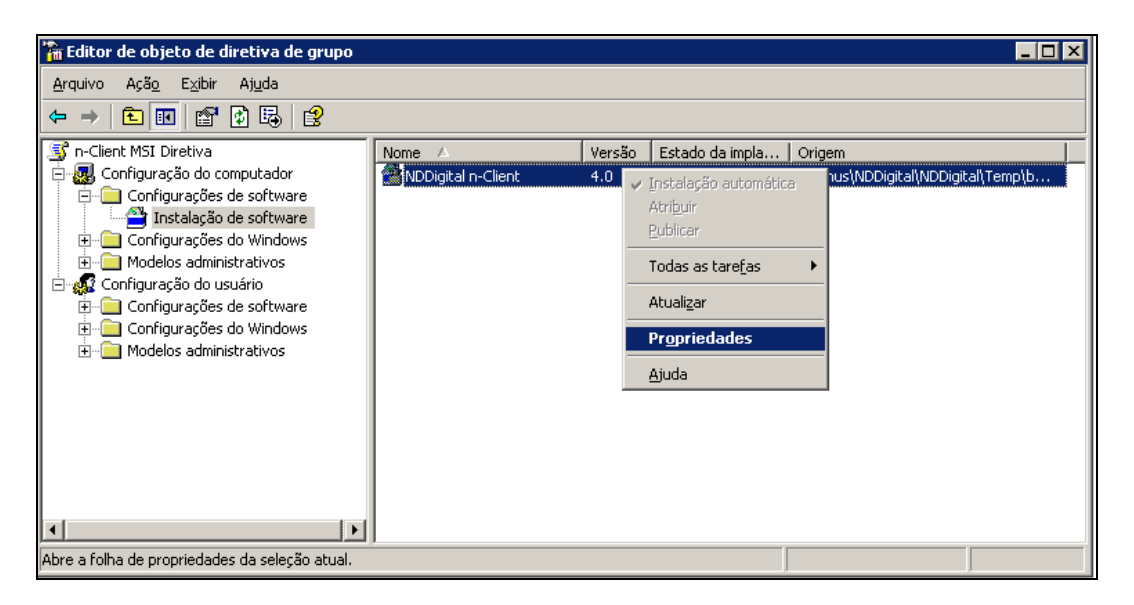

Vá até a aba "Implantação" e clique em "Avançado":

| ropriedades de NDI                     | Digital n-Client                         | ? X                 |
|----------------------------------------|------------------------------------------|---------------------|
| Categorias                             | Modificações                             | Segurança           |
| Geral                                  | Impiantação                              | Atualizações        |
| Tipo de implantaçã                     | šo                                       |                     |
| C <u>P</u> ublicada                    |                                          |                     |
| Atribuída                              |                                          |                     |
| 🖵 Opções de implan                     | tação                                    |                     |
| instalar auton<br>extensão de a        | aticamente este aplicativo pe<br>arquivo | ela ativação da     |
| <u>D</u> esinstalar e:<br>gerenciament | ste aplicativo quando ele ficar<br>o     | fora do escopo de   |
|                                        | e pacote em 'Adicionar ou rer<br>htrole' | nover programas' no |
| 🔲 📘 Instalar este a                    | aplicativo ao fazer logon                |                     |
| _<br>_ Opções da interfa               | ce do usuário da instalação—             |                     |
| C <u>B</u> ásica                       |                                          |                     |
| 🖲 Mágima                               |                                          |                     |
| A <u>v</u> ançado                      |                                          |                     |
|                                        | ОК                                       | Cancelar Apjicar    |

Nesta janela, marque a opção "Ignorar idioma na implantação deste pacote", então clique em "Ok".

| Opções avançadas                   | de implantação 🔗 💡                                                                                                    | × |
|------------------------------------|----------------------------------------------------------------------------------------------------|---|
| Opções avançada:<br>Ignorar idioma | s de implantação:<br>na implantação deste pacote                                                                                                    |   |
| ✓ Tornar este ap<br>do tipo Win64. | licativo X86 de 32 bits disponível para computadores<br>]LE: e informações do produto.                                                                                   |   |
| Informações de dia                 | gnóstico avançadas:                                                                                                    |   |
| Código do produto                  | : {D6351279-FD97-4915-90E4-7134A14392B2}                                                                                                    |   |
| Contagem da<br>implantação:        | 0                                                                                                    |   |
| Nome do script:                    | \\nddigital.local\SysVol\nddigital.local<br>\Policies<br>\{7C94EBDD-7ABC-49D3-A1B8-D816790DAC33}<br>\Machine\Applications<br>\{09E7CC53-C5DD-415A-8EFB-565A11E41648}.aas |   |
|                                    | OK Cancelar                                                                                                    |   |

Ao escolher a opção "**Atribuído**", será feita uma instalação silenciosa, utilizando as modificações realizadas pelo ORCA. Ou seja, os valores das chaves no registro do Windows serão criadas como foi editado o pacote MSI.

A partir de agora, quando as estações de trabalho contidas na Unidade Organizacional forem reiniciadas pela primeira ou segunda vez, o software será implantado e já estará em funcionamento.

#### 10. Remoção

O pacote NDDigital n-Client.msi foi feito para aplicação via diretiva de grupo, sendo assim não temos uma opção para remoção do mesmo no painel de controle, portanto, poderá ser removido apenas por diretiva de grupo, ou utilizando alguns parâmetros. Para executar esses parâmetros, basta ir no menu **Iniciar> Executar**, e digitar: **msiexec.exe /x** 

#### Obs.: X ="caminho do pacote.msi".

O detalhamento dos itens citados neste documento visa guiar ao método correto de instalação do produto. Para atendimento de dúvidas e incidentes das soluções entre em contato com o Suporte NDDigital.